## <u>Digital Photo Professional 出現錯誤信息「This program requires a display capable of 1024 x</u> <u>720...」時的處理方法</u>

當您的顯示屏的解像度大於 1024 x 720,但打開應用程式 < Digital Photo Professional > 時 卻出現如下圖錯誤信息「This program requires a display capable of 1024 x 720...」時,您可以按照以下步驟解決問題:

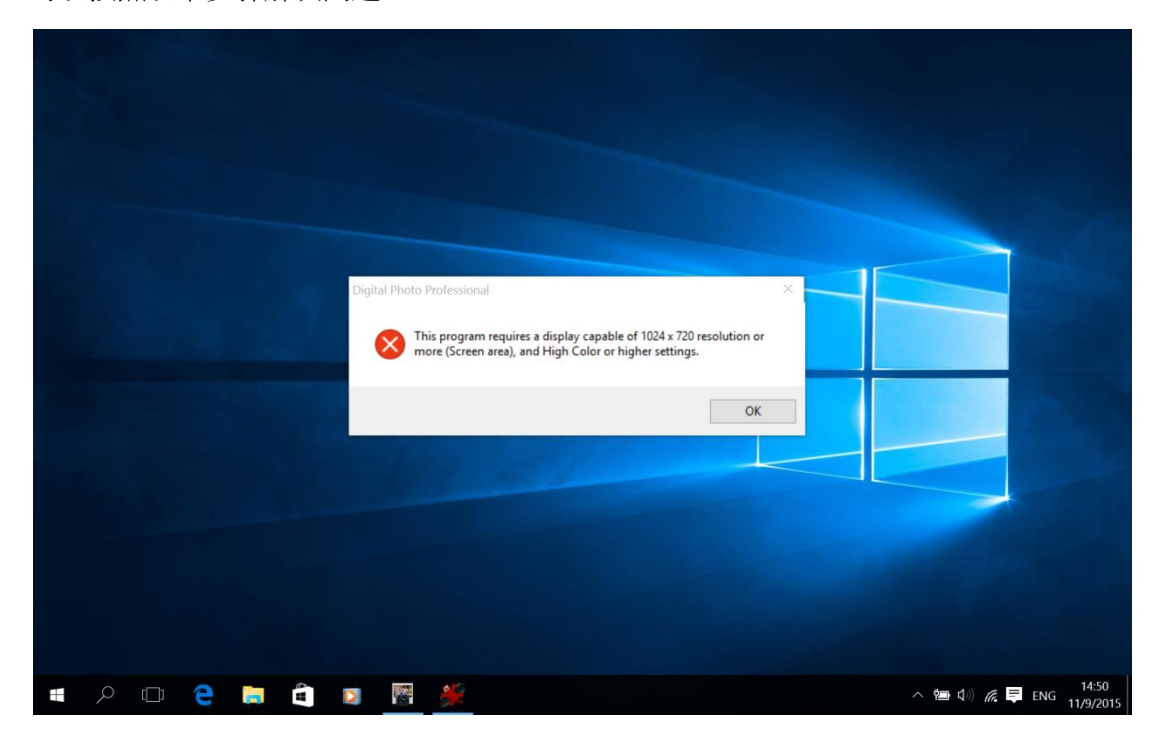

請根據所使用的 Windows 版本按以下連結:

Windows 10

Windows 8

Windows 7

如使用 Windows 10 系統,請參考以下步驟:

1. 在桌面空白位置,控滑鼠右鍵,然後選擇「(Display Setting)」

|   |       |   |            |     |  |  |   |                                 | 1- |            |            |    |     |           |
|---|-------|---|------------|-----|--|--|---|---------------------------------|----|------------|------------|----|-----|-----------|
|   |       |   |            |     |  |  |   |                                 |    |            |            |    |     |           |
|   |       |   |            |     |  |  |   | View<br>Sort by                 | >  |            |            |    |     |           |
|   |       |   |            |     |  |  |   | Refresh                         | -  |            |            |    |     |           |
|   |       |   |            |     |  |  |   | Paste<br>Paste shortcut         |    |            |            |    |     |           |
|   |       |   |            |     |  |  | - | New                             | >  |            |            |    |     |           |
|   |       |   |            |     |  |  | 9 | Display settings<br>Personalize |    |            |            |    |     |           |
|   |       |   |            |     |  |  |   |                                 |    |            |            |    |     |           |
|   |       |   |            |     |  |  |   |                                 |    |            |            |    |     |           |
| 0 |       |   | <i>p</i> - | 015 |  |  |   |                                 |    |            |            |    |     | 14:51     |
| Q | [[]]] | е |            | 5.3 |  |  |   |                                 |    | ^ <b>%</b> | <b>(</b> ) | ſ. | ENG | 11/9/2015 |

## 2. 參考下圖將放大率調低

\*\*\*有關放大率設定,〔放大率〕乘 1024 x 720 的長寬數值不能大於螢幕解釋度,如 使用 1920 x 1080 的螢幕,當放大率 150% 乘 1024 x 720 長寬值為 1280 x 1080,因 此 1920 x 1080 的螢幕放大率可設定成 150%或以下。

| ← Settings              |                                                      |                | - 0 ×           |
|-------------------------|------------------------------------------------------|----------------|-----------------|
| 🐯 SYSTEM                |                                                      | Find a setting | Q               |
| Display                 | Customize your display                               |                | ^               |
| Notifications & actions |                                                      |                |                 |
| Apps & features         |                                                      |                |                 |
| Multitasking            | 1                                                    |                |                 |
| Tablet mode             |                                                      |                |                 |
| Battery saver           |                                                      |                |                 |
| Power & sleep           | Identify Datect                                      |                |                 |
| Storage                 | Change the size of text, apps, and other items: 175% |                |                 |
| Offline maps            | ↓ <b>↓</b>                                           |                |                 |
| Default appr            | Orientation                                          |                |                 |
| Default apps            | Landscape $\checkmark$                               |                |                 |
| About                   |                                                      |                |                 |
|                         | Apply Cancel                                         |                |                 |
| = P 🗆                   | · 🐳 👩                                                | ^ 😵 📾 ላ)) ሰ    | € ENG 11/0/2015 |

3. 套用後,系統提示需要登出,建議按「Sign out now」登出後重新登入

| Sign in again for              | the best experience                                     |
|--------------------------------|---------------------------------------------------------|
| Some apps will look their best | after you've signed out of Windows and signed in again. |
|                                | Sign out now Sign out later                             |

4. 請重新開啟 < Digital Photo Professional >。

| 70 |  |
|----|--|

如您使用 Windows 8 系統,請參考以下步驟:

1. 在桌面空白位置,控滑鼠右鍵,然後選擇「螢幕解析度(Screen Resolution)」

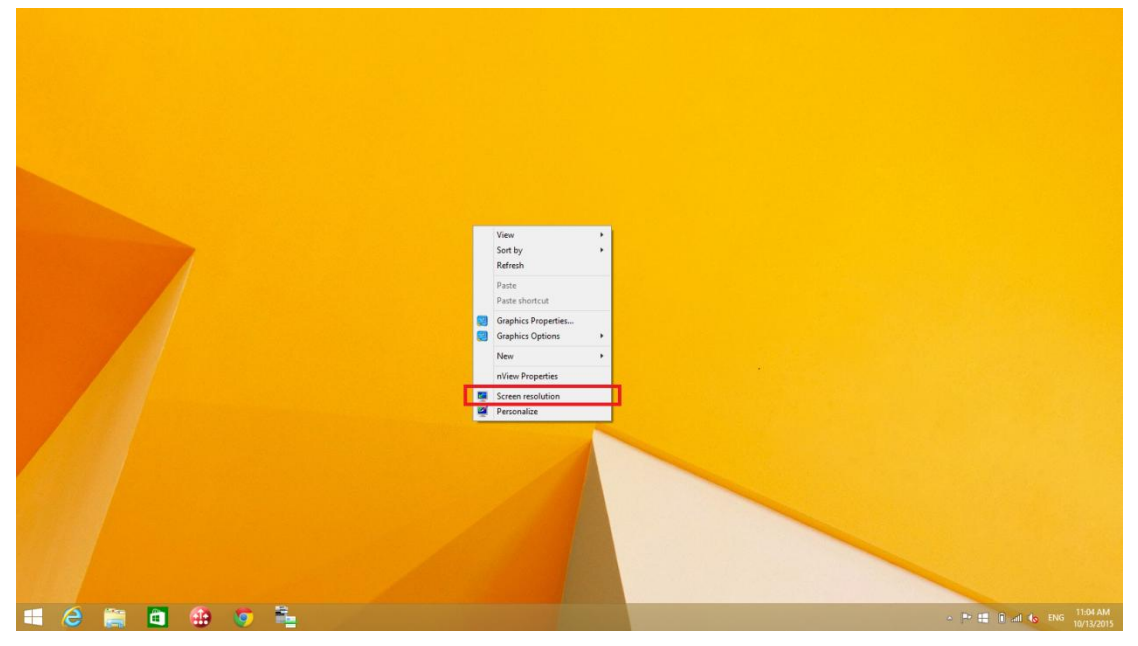

2. 按「改變文字和其化項目的大小(Make text and other items larger or smaller )」

|           |                             | Screen Resc                               | olution    |              | -             | ×  |
|-----------|-----------------------------|-------------------------------------------|------------|--------------|---------------|----|
| 🔄 🏵 🗉 🕇 💆 | Appearance an               | d Personalization > Display > Screer      | Resolution | ✓ 🖒 Search ( | Control Panel | Q, |
|           | Change the a                | appearance of your display                |            |              |               |    |
|           |                             |                                           |            | Detec        | t<br>fy       |    |
|           | Display:                    | 1. ThinkPad Display 1600x900 🗸            |            |              |               |    |
|           | Resolution:<br>Orientation: | 1600 × 900 (Recommended) v<br>Landscape v |            |              |               |    |
|           |                             |                                           |            | Advanced s   | settings      |    |
|           | Project to a seco           | nd screen (or press the Windows logo k    | ey 🏭 + P)  |              |               |    |
|           | Make text and ot            | her items larger or smaller               |            |              |               |    |
|           | What display set            | tings should I choose?                    |            |              |               |    |
|           |                             |                                           | ОК         | Cancel Ap    | ply           |    |
|           |                             |                                           |            |              |               |    |

3. 如按步驟 2 後出現以下畫面(如不是請到步驟 4),建議剔選「Let me choose one scaling level for all my displays」

|   |                                          | Display -                                                                                                    |       | × |
|---|------------------------------------------|----------------------------------------------------------------------------------------------------|-------|---|
| ( | 🕒 🌛 👻 🛧 🖳 🕨 Control Pane                 | el   Appearance and Personalization   Display   C  Search Control Panel                                                                    |       | Q |
|   | Control Panel Home                       | Change the size of all items                                                                                                    |       | ? |
|   | Adjust resolution                        | Make text and other items on the desktop smaller and larger. To temporarily enlarge just part of the sci<br>use the <u>Magnifier</u> tool. | reen, |   |
| 6 | Calibrate color                          | Smaller Larger                                                                                                    |       |   |
|   | Project to a second screen               |                                                                                                    |       |   |
|   | Adjust Clear I ype text                  |                                                                                                    |       |   |
|   |                                          |                                                                                                    |       |   |
|   | 1                                        | Let me choose one scaling level for all my displays                                                                                        |       |   |
|   | L. L. L. L. L. L. L. L. L. L. L. L. L. L | Change only the text size                                                                                                    |       |   |
|   |                                          | Instead of changing the size of everything on the desktop, change only the text size for a specific item.                                  |       |   |
|   |                                          | Title bars v 11 v Bold                                                                                                    |       |   |
|   | See also<br>Personalization              | A Some changes might not be applied until the next time you sign in to your PC.                                                            | ly    | - |
|   | Devices and Printers                     |                                                                                                    |       |   |
|   |                                          |                                                                                                    |       |   |

4. 参考下圖將放大率調低,然後按套用(Apply)

\*\*\*有關放大率設定,〔放大率〕乘 1024 x 720 的長寬數值不能大於螢幕解釋度,如 使用 1920 x 1080 的螢幕,當放大率 150% 乘 1024 x 720 長寬值為 1280 x 1080,因 此 1920 x 1080 的螢幕放大率可設定成 150%或以下。

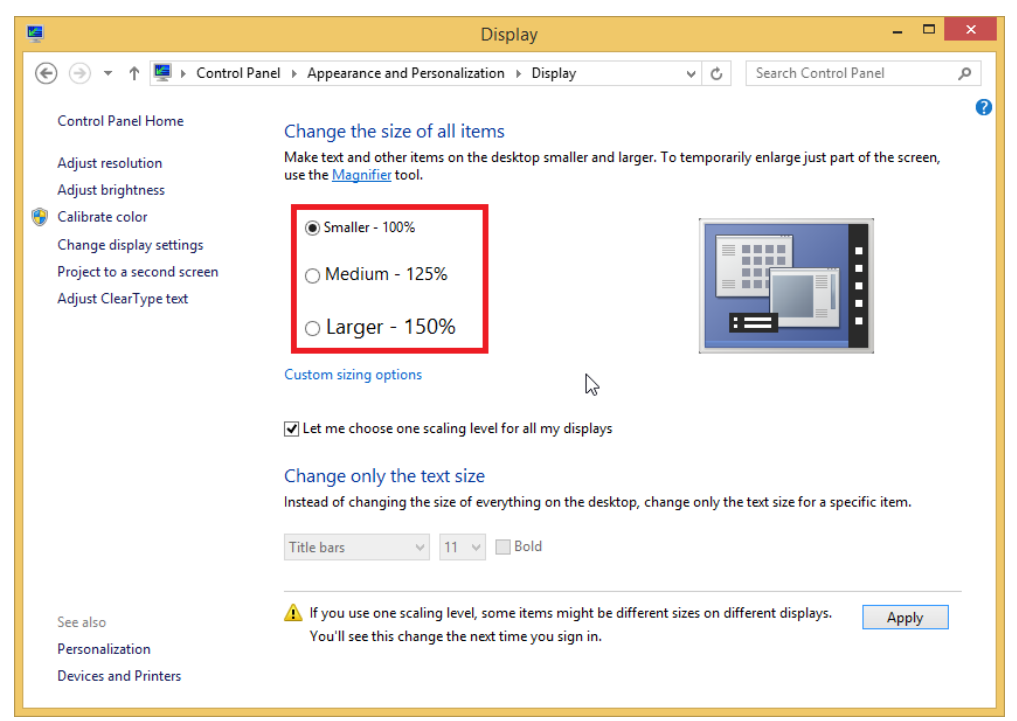

5. 套用後,系統提示需要登出,建議按「立即登出 Log off now」,登出後重新登入

-完-

|         | Microsoft Windows                                                                                                    | ×  |
|---------|----------------------------------------------------------------------------------------------------|----|
| <b></b> | You must sign out of your computer to<br>apply these changes<br>Save any open files and close all programs before y<br>sign out. | ou |
|         | Sign out now Sign out late                                                                                                    | r  |

6. 請重新開啟 < Digital Photo Professional >。

如使用 Windows 7 系統,請參考以下步驟:

1. 在桌面空白位置,控滑鼠右鍵,然後選擇「螢幕解析度(Screen Resolution)」

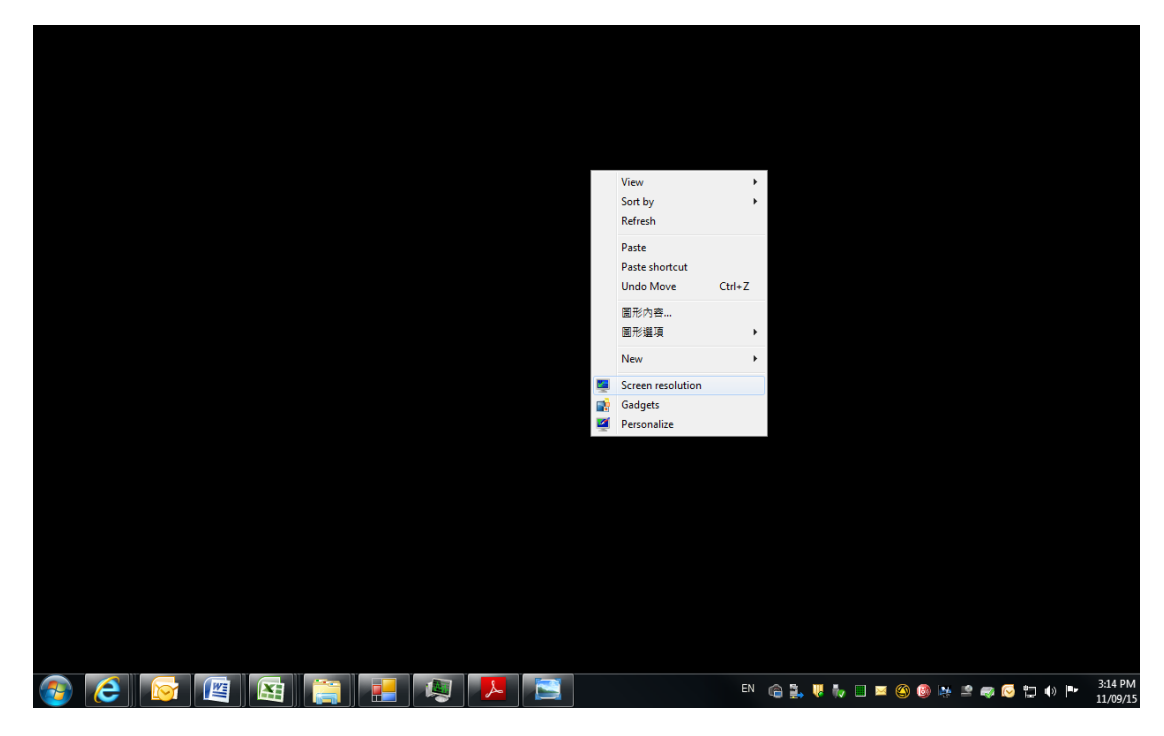

2. 按「改變文字和其化項目的大小(Make text and other items larger or smaller)」

|                                                            | Dete <u>c</u> t<br>Identify |
|------------------------------------------------------------|-----------------------------|
| Di <u>s</u> play: 1. SyncMaster 👻                          |                             |
| <u>R</u> esolution: 1280 × 1024 (recommended) $\checkmark$ |                             |
| Orientation:                                               |                             |
| Multiple displays: Extend these displays                   |                             |
| Ma <u>k</u> e this my main display                         | Advanced setting            |
| Make text and other items larger or smaller                |                             |

3. 參考下圖將放大率調低,然後按套用(Apply)

\*\*\*有關放大率設定,〔放大率〕乘 1024 x 720 的長寬數值不能大於螢幕解釋度,如 使用 1920 x 1080 的螢幕,當放大率 150% 乘 1024 x 720 長寬值為 1280 x 1080,因 此 1920 x 1080 的螢幕放大率可設定成 150%或以下。

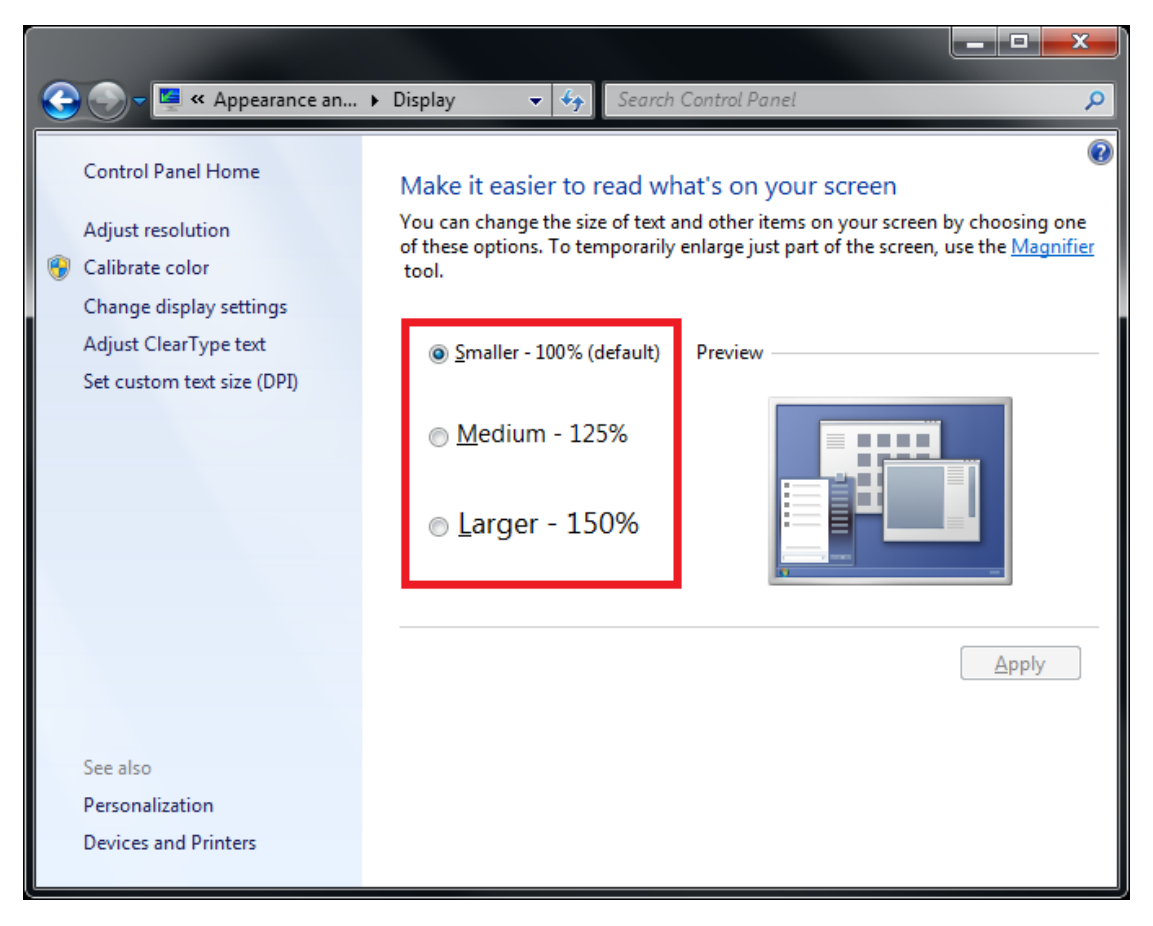

4. 套用後,系統提示需要登出,建議按「立即登出 Log off now」,登出後重新登入

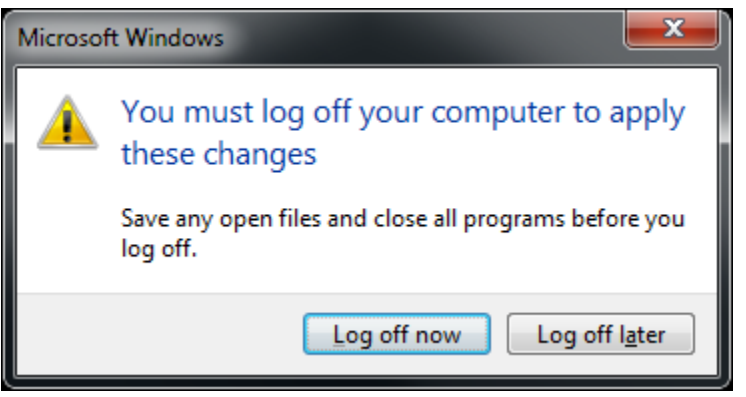

5. 請重新開啟 < Digital Photo Professional >。